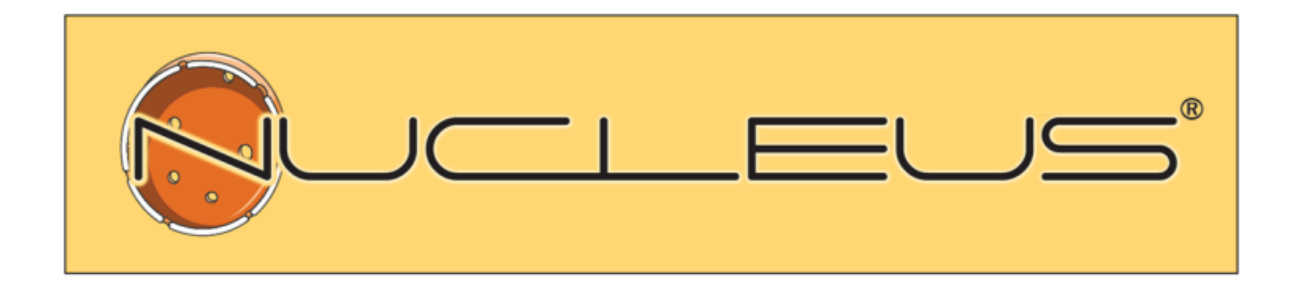

# Nucleus – Orvosi igazolás iskolai hiányzásról eljuttatása KRÉTA rendszerbe EESZT-n keresztül

Felhasználói segédlet

v1.0

## Orvosi igazolás az iskolai hiányzásról

# A fejlesztés célja

Az orvosi igazolás elektronikus úton az EESZT útján kerüljön kiállításra és továbbításra a KRÉTA szakrendszer részére.

A fejlesztés a következő részfeladatokat öleli fel:

- a dokumentum adattartalmának előállítása;
- a dokumentum EESZT útján történő továbbítása;
- a dokumentum KRÉTA szakrendszer általi feldolgozásának eredményét tartalmazó visszaigazolás nyomtatható változatának letöltése, megjelenítése;

Az elektronikus alkalmassági vélemény a **Nucleus GP Háziorvosi Rendszer** esetében az 1.7.2.6 verziótól kezdve érhető el.

## 1. Orvosi igazolás az iskolai hiányzásról dokumentum beküldése

### a) orvosi igazolás létrehozása:

Az új orvosi igazolás létrehozása a megszokott módon történik, de csak az "Iskolai orvosi igazolás (Kréta)" című sablonnal létrehozott dokumentumok küldhetők be elektronikus úton.

| Válasszon az iratminták közül:                                                                                                    |                                                                                        |
|----------------------------------------------------------------------------------------------------|----------------------------------------------------------------------------------------|
| Extegszállítási utalvány (új)     Mentési utalvány (új)     Háziorvosi igazolás tközgyógyellátásra való jogosultsághoz     Háziorvosi igazolás közgyógyellátásra való jogosultsághoz     Háziorvosi igazolás közgyógyellátásra való jogosultsághoz     Háziorvosi igazolás közgyógyellátásra való jogosultsághoz (2.)     Igazolás gyógyszerhozzájáruláshoz (2.)     Igazolás gyógyszerhozzájáruláshoz (2.)     Gazolás gyógyszerhozzájáruláshoz (2.)     Gazolás gyógyszerhozzájáruláshoz (10)     Osszevont adóalap adóját csökkentő kedv. igénybevételére jogosító igazolás     Orvosi igazolás (sökkentő kedv. igénybevételére jogosító igazolás     Stolai orvosi igazolás (sökkentő kedvezmény igénybevételére jogosító i     Orvosi igazolás (sökentő kedvezmény igénybevételére jogosító i     Iskolai orvosi igazolás (kifeta)     Iskolai orvosi igazolás (kífeta)     Orvosi igazolás (kífeta)     Orvosi igazolás külföldre utazóknak     Gyógyszerekiviteli igazolás külföldre utazóknak |                                                                                        |
| 😣 Iskolai orvosi igazolás                                                                                                    | – 🗆 X                                                                                  |
| 9000 Győr, Alkotás u. 112.<br>Drvosi igazolás<br>Beteg neve: Nagy Nándor<br>Születési ideje: 1988.05.14 TAJ száma: 123 456 788<br>Anyja neve: Kiss Kata<br>Lakcíme: 2500 Esztergom, Nagy u 1.<br>Naplósorszám: 008282002<br>Igazolom, hogy fent nevezett <u>2024.05.02 és 2024.05.07</u> között gyógykezelés alatt állt.<br>Testnevelés alóli felmentés javasolt 2024.05.08-tól 2024.05.17-ig.<br>Győr, 2024.08.28                                                                                                    |                                                                                        |
| 60295 Orvos 1 DEV51                                                                                                    |                                                                                        |
| 1/1       •••••         Igazolt időszak kezdete:       2024.05.02       vége:       2024.05.07       •••••         Testnevelés alóli felmentés kezdete:       2024.05.08       vége:       2024.05.17       •••••         Megjegyzés:                                                                                                    | <u>ہ</u> اور کی اور کی اور کی اور کی اور کی اور کی کی کی کی کی کی کی کی کی کی کی کی کی |
| Dokumentum tipusa:   Dokumentum cime:                                                                                                    | Mentés 🔹 Nyomtatás 🔹                                                                   |

Az igazolt időszak megadásán túl, opcionálisan testnevelés alól felmentés is javasolható, valamint egy tetszőleges megjegyzés fűzhető az igazoláshoz.

#### b) az orvosi igazolás beküldése:

Az eDokumentum kezelő ablak a menüsoron az "Új irat, feljegyzés" gomb oldalmenüjében érhető el.

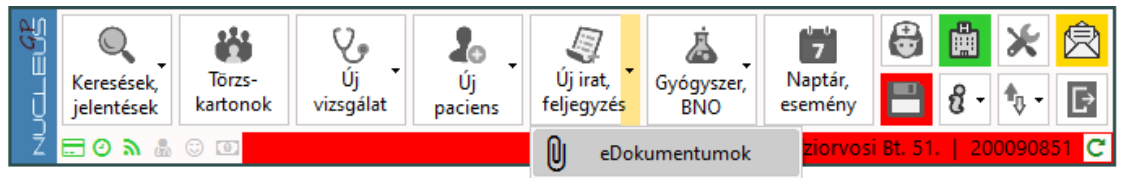

Az újonnan elkészített dokumentum a listában "Rögzítve" státusszal jelenik meg.

| 😣 eDokumentum kezelő – 🗆              |         |                                                                     |                  |              |             |                                |                                                                                                 |
|---------------------------------------|---------|---------------------------------------------------------------------|------------------|--------------|-------------|--------------------------------|-------------------------------------------------------------------------------------------------|
| ● Tól: 2024. 07. 28. ■▼ - ig<br>○ Név | 8. 28.  | <ul> <li>Vezetői alkalmasságik</li> <li>Iskolai igazolás</li> </ul> |                  |              |             | Dokumentum<br>lista frissítése |                                                                                                 |
| Név (szül.dátum)                      | Feladó  | Dok. típus                                                          | Dátum            | Dok. státusz | Utolsó áll. |                                | Dokumentum                                                                                      |
| Nagy Nándor (1988.05.14)              | E200086 | lskolai igazolás                                                    | 2024.08.28 10:08 | Rögzítve     |             |                                | beküldése<br>Dokumentum<br>visszavonása<br>Dokumentum<br>nyomatása<br>Feldolgozás<br>ellenőrzés |

A beküldéshez a "Dokumentum beküldése" gombot kell használni.

A dokumentum beküldése után a beküldött dokumentum "Elkészítve" státuszt kap. A beküldés feldolgozásának eredményét a "Feldolgozás ellenőrzés" gombbal végezzük el.

Amennyiben a dokumentum feldolgozása megtörtént, a feldolgozás eredménye egy üzenetablakban is megjelenik.

Az üzenet vagy a feldolgozás sikerességét igazolja, vagy az esetleges hibákra utal.

| eDokumentum kezelő     Tól: 2024. 07. 28. | · ig: 2024. 0  | 8. 28. | ×                                                                 | - | Dokumentu<br>lista frissité           |
|-------------------------------------------|----------------|--------|-------------------------------------------------------------------|---|---------------------------------------|
| ○ Név (szül.dátum)                        | Vév:<br>Feladó | Dok    | 🗼 Feldolgozási hibák                                              |   | Dokumentu                             |
| ■ Nagy Nándor (1988.05.14)                | E200085        | lsko   | Az eDokumentum feldolgozása hibákkal zárult:<br>Szintaktikai hiba | × | beküldése<br>Dokumentu<br>visszavonás |
|                                           |                |        | QK                                                                | 0 | Dokument<br>nyomatása                 |
|                                           |                |        |                                                                   | ~ | Feldolgozá<br>ellenőrzés              |
|                                           |                |        |                                                                   |   |                                       |
|                                           |                |        |                                                                   |   |                                       |
|                                           |                |        |                                                                   |   |                                       |
|                                           |                |        |                                                                   |   |                                       |

Tipikus feldolgozási hibák lehetnek:

- A megadott TAJ szám nem található egyetlen Kréta rendszerben sem,
- A feldolgozás során technikai problémák léptek fel.

A beküldés csak akkor sikeres, ha a program erre vonatkozó üzenetablaka megjelenik.

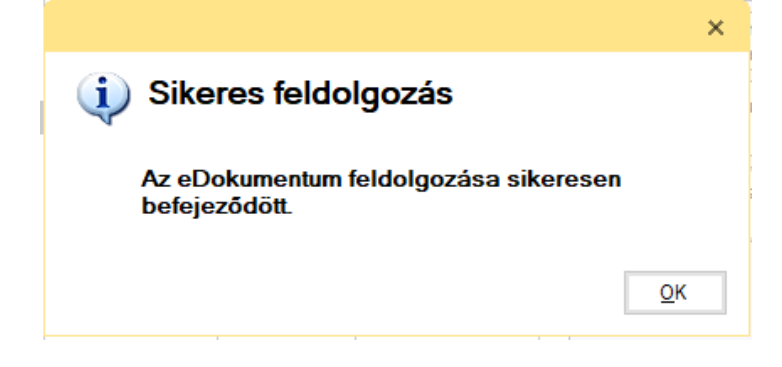

A beküldéshez kapcsolódó dokumentumok a dokumentum listájában az eredeti beküldés alatt jelennek meg. Ezek a dokumentumok a kézbesítési igazolás és a feldolgozási eredmény dokumentumok. Igény esetén mindkét dokumentum megjeleníthető és nyomtatható a "Dokumentum nyomatása" gomb segítségével.

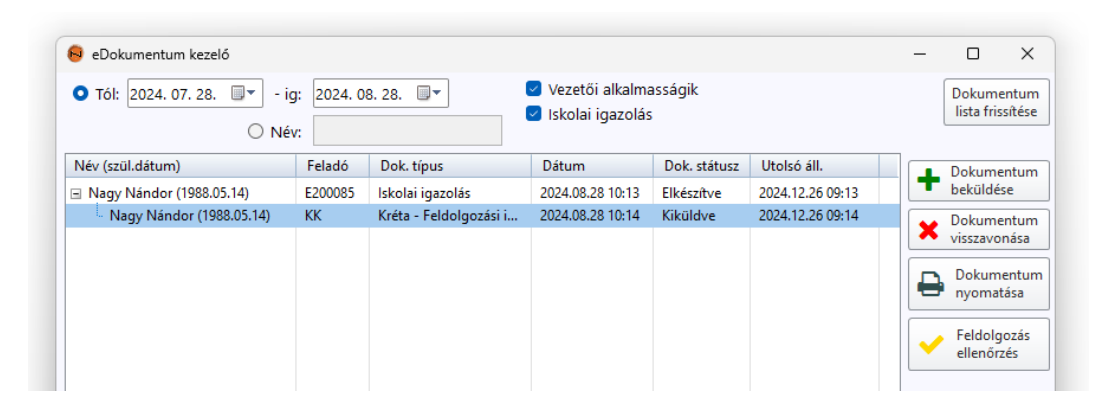

A sikeresen beküldött dokumentum szintén a "Dokumentum nyomatása" gomb használatával nyomtatható ki, amihez az eredeti (szülő) dokumentumot kell kijelölni. A vizsgált személy részére ezt a dokumentumot kell átadni.

1/1. oldal

| Orvosi igazolás iskolai hiányzásról |                                                |                            |                                           |  |  |
|-------------------------------------|------------------------------------------------|----------------------------|-------------------------------------------|--|--|
|                                     | Ellátó                                         |                            | Beteg                                     |  |  |
| Intézmény                           |                                                | TAJ (vagy egyéb azonosító) | : (1) 123456788                           |  |  |
| Azonosító:                          | (NNK) 200085 (NEAK) A123                       | Neve:                      | Nagy Nándor                               |  |  |
| Név:                                | Budapesti Háziorvosi Bt. 51.                   | Születési név:             |                                           |  |  |
| Cim:                                | Magyarország 8900 Zalaegerszeg,                | Anyja neve:                | Kiss Kata                                 |  |  |
|                                     | Posta u. 1.                                    | Születési idő:             | 1968.05.14                                |  |  |
| Szervezeti egység                   |                                                | Születési hely:            | Budapest,                                 |  |  |
| Azonosító:                          | (NNK) 200090851 (NEAK) 200090851               | Neme:                      | (F) Férfi                                 |  |  |
| Név:                                | Háziorvosi alapellátás                         | Állampolgársága:           | (348) magyar                              |  |  |
| Cim:                                | Magyarország 8900 Zalaegerszeg,<br>Posta u. 1. | Lakcime:                   | Magyarország 2500 Esztergom,<br>Nagy u 1. |  |  |
| Ellátó személy                      |                                                | Elérhetőség:               | (Mobil telefonszám) +36                   |  |  |
| Név:                                | Orvos 1 DEV51                                  |                            | (                                         |  |  |
| Azonosító:                          | (EESZTUserID) O60295                           |                            | Dokumentum adatok                         |  |  |
|                                     |                                                | Létrehozás dátuma:         | 2024.08.28                                |  |  |
|                                     |                                                | Dokumentum tipusa:         | Gyermekorvosi igazolás                    |  |  |
|                                     |                                                | Dokumentum azonosító       |                                           |  |  |
|                                     |                                                | Azonositó:                 | 200090851.0.000039                        |  |  |
|                                     |                                                | Verzió:                    | 1                                         |  |  |
|                                     |                                                | Dokumentum publikáló:      | O60295                                    |  |  |
|                                     |                                                | I                          |                                           |  |  |

lgazolt időszak

gazolom, hogy 2024-05-02-tól 2024-05-07-ig betegség miatt kezelésem alatt állt

Testnevelésből felmentés Testnevelés alól felmentve 2024-05-08-tól 2024-05-17-ig.

Megjegyzés